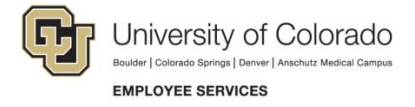

## View Completed ePAR Transactions and Track their Status

## **Navigation Shortcuts:**

- Global Search: NavBar> Navigator>Smart PAF> Inquire ePAR Transactions
- Transaction-Specific Search: NavBar> Navigator> Smart Solutions> Document Framework> Document Collection> Smart ePAR Non-Pay/Pay Actions> Inquiry

| To conduct a global a non-specific<br>transaction search:<br>1. Navigate to NavBar> Navigator><br>Smart PAF> Inquire ePAR<br>Transactions.<br>Continue to step 3 below.                                                                                                    | ePAR Global Inquiry<br>Use Saved Search:<br>ePAR #                                                                                                    | equal to ~                                                                                                    |                                                                                                    | Q                                                                                     |                                                                                                    |
|----------------------------------------------------------------------------------------------------|----------------------------------------------------------------------------------------------------|----------------------------------------------------------------------------------------------------|----------------------------------------------------------------------------------------------------|---------------------------------------------------------------------------------------|----------------------------------------------------------------------------------------------------|
| <ul> <li>To display specific completed transactions and view their statuses, navigate to the appropriate Smart ePAR tab and select Inquiry within the related transaction type.</li> <li>Example: To search for a completed nonperson profile transaction: <ol> <li>Navigate to the Smart ePAR Pay Actions tab.</li> <li>Click Inquiry (below ePAR Position).</li> <li>From the Document Console page, enter criteria, and click Search.</li> <li>View the status of the transaction under the Document Status column.</li> <li>Click the specific Request ID to display the completed transaction.</li> </ol> </li> </ul> | Smart ePAR Non-Pay Acti 1 Smart ePAR Pay A<br>ePAR Additional Pay<br>Add One Time Pay or Recurring pay to Employe<br>Add Modify<br>Inquiry<br>ePAR Hire<br>Hire, Rehire or add Additional Job<br>Add Modify<br>Inquiry<br>ePAR Position<br>Add, Change or Prepare Position for Hire<br>Add Modify<br>Inquiry<br>2 | Actions         Use Saved Search:         ePAR #         ePAR Action         ePAR Status         Action         ePAR Status         Action         eEmpl ID         Department         First Name         Job Code         Classified Indicator         ePAR Details         POS0001329         ePAR Admin | qual to       •         qual to       •         feetive Date       Action         2/09/2015       Position Change         2/02/2015       Position Change | a Delete Saved Search Personalize<br>Personalize   Find   2<br>Reason<br>New Position | e Search<br>I I First • 1-2 of 2 • Last<br>Document Status<br>System Update Completed<br>System Update Completed |